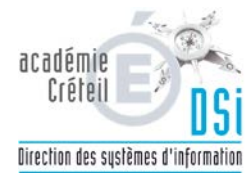

| DOCUMENTATION  |          |       | N°: |             |              |
|----------------|----------|-------|-----|-------------|--------------|
| DOCOMENTATION  |          |       |     | Créée le :  | 28/07/2015   |
| SimpleIpConfig |          |       |     | Rédacteur : | Debray/Hahn  |
|                |          |       |     | Nb pages :  | 3            |
|                |          |       |     |             | Participants |
| Mise à jour    | Date MAJ | Par : |     | Version :   | 1            |

## Objet : Configuration et utilisation de l'outil SimpleIPconfig

L'outil SimpleIPconfig est destiné à automatiser la configuration réseau de votre ordinateur portable pour l'adapter au lieu où vous souhaitez l'utiliser (collège, école, domicile...)

La plupart des « box » fournies par les FAI du marché sont configurer pour distribuer automatiquement aux ordinateurs connecté sur le même réseau, une configuration leurs permettant d'accéder à internet.

Par contre la configuration réseau d'un poste du réseau administratif d'un collège ou d'un lycée répond à des règles particulières. L'outil SimpleIPconfig permet d'appliquer pour chaque collège ou lycée la configuration qui convient.

## Enregistrement de la configuration réseau du collège.

Pour inscrire dans l'application SimpleIPconfig la configuration de votre collège, vous devez disposer de son UAI (ou RNE).

1. Ouvrez le fichier « configuration pour le réseau du collège » qui se trouve dans le répertoire document de l'ordinateur.

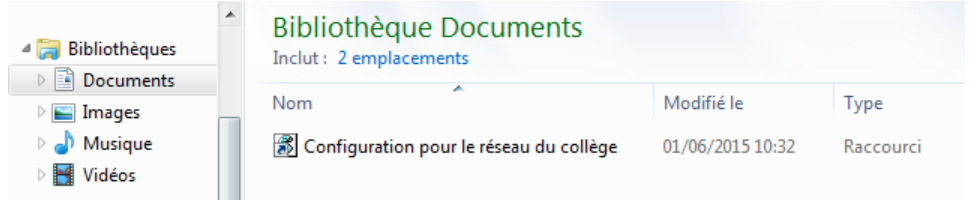

2. Saisissez 1,2 ou 3 en fonction de votre corps de métier comme indiqué dans la fenêtre qui s'est ouverte.

| Académie de Créteil                                 | ×       |
|-----------------------------------------------------|---------|
| Infirmier, entrer 1<br>Assistante Sociale, entrer 2 | ОК      |
| Médecin, entrer 3                                   | Annuler |
|                                                     |         |
| [] []]                                              |         |

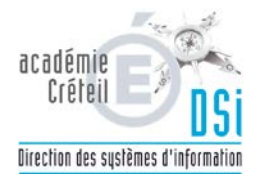

| 3. Entrez le RNE du collège puis cliquez sur OK.                                                                                                    |
|----------------------------------------------------------------------------------------------------|
| Académie de Créteil  Entrez le me du collège :  OK  Annuler  0770010T                                                                                                    |
| 4. Un message de confirmation précisant que l'opération s'est réalisée s'affiche à l'écran.                                                                                                    |
| Académie de Cré                                                                                                    |
| Utilisation du logiciel SimpleIPconfig                                                                                                    |
| <ol> <li>Lancez l'application en cliquant sur l'icône de la barre de tâche encadrée de rouge sur<br/>l'image ci-dessous :</li> <li>Image ci-dessous :</li> </ol>                                                                                                    |
| <ul> <li>2. Le cadre « Profiles » apparaissent les configurations réseau qui peuvent être appliquées automatiquement.</li> <li>IP automatique permet la configuration automatique du poste à partir de la « box » du FAI.</li> <li>IP collège 0770010T applique la configuration du poste adaptée au collège.</li> </ul>                                                                                                    |
| Simple IP Config v2.5                                                                                                    |
| File View Tools Help                                                                                                    |
| Alternate DNS Server:     Preferred DNS Server:     Preferred DNS Server: <th< th=""></th<> |
| Ready                                                                                                    |
|                                                                                                    |
| Le cadre « Select Adapter » permet de choisir l'interface reseau sur laquelle sera appliquée la configuration.                                                                                                    |

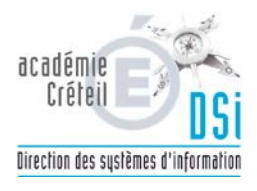

« Connexion au réseau local » désigne l'interface sur laquelle se branche le cordon réseau (RJ45).

« Connexion au réseau sans fil » désigne l'interface wifi.

Le cadre « Set Profile Properties » indique la configuration correspondant au profil choisi Le cadre « Current adapter properties » indique la configuration présente sur le poste.

3. Après avoir sélectionné la configuration voulue, cliquez sur le bouton

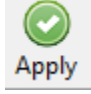

- 4. Le nom d'un profil peut être modifié à partir du menu File → Rename
- 5. Pour ajouter un profil correspondant à un autre collège, renouvelez la procédure d'enregistrement de la configuration réseau d'un collège.

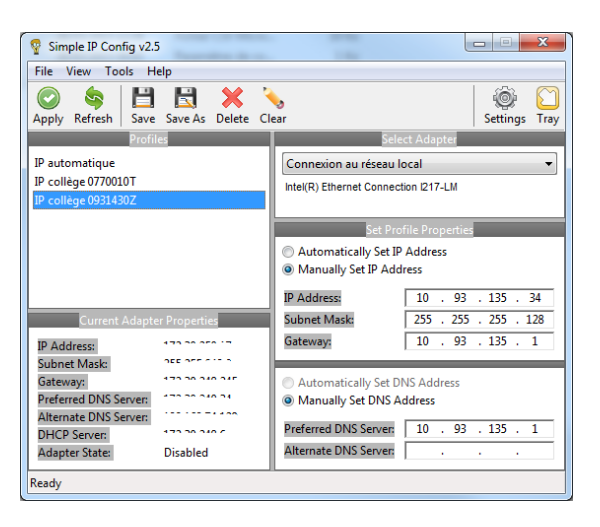